# Bidder Manual for e-Auction Portal of Varanasi Development Authority

Bidders are requested to open website -https://vda.procure247.com.

Home Page would be looks like as below

| Ø 09/06/2020 13:38:50                                                                                                    |                                           |
|----------------------------------------------------------------------------------------------------|-------------------------------------------|
| VARANASI<br>DEVELOPMENT AUTHORITY                                                                                                    | me 🔁 Bidder Registration                  |
|                                                                                                    |                                           |
| AUCTION Search Auction ID / Market Committee name Search UVE (2) CLOSED CANCELLED ALL                                                                                                    | Advance Search                            |
| 1) Auction ID : 1124<br>Forward auction for Residential plots for VDA<br>Varanasi Development Authority-VDA Varanasi<br>Start Date : 05/06/2020 13:16:00 End Date : 11/06/2020 20:00:00                                | ⊛ Event Notice<br>▲ Document              |
| 2) Auction ID : 1123<br>Forward auction for Commercial Property for VDA<br>2 Varanasi Development Authority-VDA V Landmark Tower Phrase 2, Varanasi<br>Start Date : 05/08/2020 12:46:00 End Date : 12/08/2020 20:00:00 | @ Evont Notice<br>▲ Document              |
| 1-1 1                                                                                                    | First Prev Next Last                      |
| Ferms & Conditions (Frivacy Policy ( 2)) Supported Browsers<br>System Requirements                                                                                                    | Visitors: 36   Copyright @ Procure247.com |

For participation in any auction – bidders are required to do the registration first- to do the registration bidders need to click on Bidder Registration on home page.

As the same can be seen highlighted in above screen.

Bidder Registration:

**Step 1** – Profile Registration – Bidders are requested to fill the complete details required to be filled in the form.

| dder Registration                                                                                                    | (*) Mondot                                                                                     |
|----------------------------------------------------------------------------------------------------|------------------------------------------------------------------------------------------------|
|                                                                                                    |                                                                                                |
|                                                                                                    | 2 3                                                                                            |
| Profile Registration Up                                                                                                    | load supporting Registration Fees                                                              |
| Login Dotail                                                                                                    | dout to re                                                                                     |
|                                                                                                    |                                                                                                |
| Email ID : *                                                                                                    |                                                                                                |
| ✓ Okay                                                                                                    |                                                                                                |
| Password : *                                                                                                    | Confirm Password : *                                                                           |
|                                                                                                    | · · · · · · · · · · · · · · · · · · ·                                                          |
| Company Detail                                                                                                    |                                                                                                |
|                                                                                                    |                                                                                                |
| User Type : *                                                                                                    |                                                                                                |
|                                                                                                    |                                                                                                |
| Person Name, Joint holder name (It any):*                                                                                                    |                                                                                                |
| RCROST BUILD                                                                                                    |                                                                                                |
| Address : *                                                                                                    | Country:*                                                                                      |
|                                                                                                    |                                                                                                |
|                                                                                                    | State:*                                                                                        |
|                                                                                                    |                                                                                                |
| City: •                                                                                                    | Phone No:                                                                                      |
| Anmedapaa                                                                                                    |                                                                                                |
| Mobile No.: *                                                                                                    | Website :                                                                                      |
| 7818083391                                                                                                    |                                                                                                |
| Bank Detail                                                                                                    |                                                                                                |
| <b>21111</b>                                                                                                    |                                                                                                |
| PAN No. :                                                                                                    | Account Holder Name : *                                                                        |
|                                                                                                    | RAKESH BALAI                                                                                   |
| Bank Name : *                                                                                                    | IFSC Code : *                                                                                  |
| HDFC BANK                                                                                                    | HDFC1234567                                                                                    |
|                                                                                                    | Confirm Bank Acco Enter Valld 11 Alphanumeric Characters IFSC of your Bank Account             |
| Bank Account No. : *                                                                                                    | 1234567890                                                                                     |
| HDFC BANK                                                                                                    | HDFC1234567 Confirm Bank Acco Enter Valid 11 Alphanumeric Characters IFSC of your Bank Account |
| Bank Account No. : *                                                                                                    |                                                                                                |
| Bank Account No. : *                                                                                                    |                                                                                                |
| Bank Account No. : * Bank Account No. : * It will be the responsibility of the Bidder to ensure the valid Please note that any Amount to be Refunded, if required, Verification Code: *                                                                                                    | dity & authenticity of the details entered.<br>will be in this specific Account only.          |
| Bank Account No. : *  Bank Account No. : *  It will be the responsibility of the Bidder to ensure the valia Please note that any Amount to be Refunded, if required, Verification Code: *  yout                                                                                                    | dity & authenticity of the details entered.<br>will be in this specific Account only.          |
| Bank Account No. : *  Bank Account No. : *  It will be the responsibility of the Bidder to ensure the valia Please note that any Amount to be Refunded, if required, Verification Code: *  Jot Code: *  Jot Code: * | dity & authenticity of the details entered.<br>will be in this specific Account only.          |

#### NOTE:

Password: Bidders can enter new password – which they would like to use for this website. Original Password for bidders email account is not mandatory.

Also note - bidders are required to fill the exact Bank details and Pan no – because all the refund process will be done to this bank details only. Hence please fill the details carefully.

**Step 2** – Upload Supporting Document

| <b>⊙ 09/06/2020 13:54</b> :                                                    | 42                                            |                             |                 |                                      |        |                               |                |  |
|--------------------------------------------------------------------------------|-----------------------------------------------|-----------------------------|-----------------|--------------------------------------|--------|-------------------------------|----------------|--|
|                                                                                | ARANAS                                        | ITY                         |                 |                                      | 🕂 Home | O Bidder Registration         | <b>≙</b> Login |  |
| Document uplo                                                                  | aded successfully                             |                             |                 |                                      |        |                               | ×              |  |
| Upload                                                                         | Registration Support                          | ing Document(               | (s)             |                                      |        | C                             | ) Mandatory    |  |
| Profile Registration Upload supporting Registration Fees<br>Completed document |                                               |                             |                 |                                      |        |                               |                |  |
| Please L                                                                       | Ipload all the Mandatory Documer              | ts to Complete your Profile | e Registration. |                                      |        |                               |                |  |
| Solect<br>Docur<br>Oth                                                         | File:<br>ment Type : *<br>er Documents        | Document Descrip            | tion : *        | rowse _                              |        |                               |                |  |
| 1                                                                              | Other Document                                | Other Documents             | 0.00            | 09/06/2020 13:54<br>09/06/2020 13:54 |        | Download   Delete             | 1              |  |
| 3                                                                              | PAN Card                                      | PAN Card                    | 0.00            | 09/06/2020 13:54                     |        | Download   Delete             |                |  |
|                                                                                |                                               | 0                           | Next            |                                      |        |                               |                |  |
| Terms & Conditions<br>System Requiremen                                        | Privacy Policy   2.11   Supported Brow<br>nts | sers                        |                 |                                      |        | Visitors: 36   Copyright © Pr | ocure247.com   |  |

**In continuation to proceed for bidder registration** – bidders have to upload the mandatory documents like Identity Proof / Pan Card / Aadhar Card.

And Click "Next" to proceed further.

As the same can be seen in above screen:

**Step 3** – Registration Fees Payment:

Now the final Steps for bidders to complete the registration process is to pay the registration fees using available online payment options. Process are:

| © 09/06/2020 13:56:13                                           |                                                                                                    |                                 |                                           |                                               |                            |                            |          |  |
|-----------------------------------------------------------------|----------------------------------------------------------------------------------------------------|---------------------------------|-------------------------------------------|-----------------------------------------------|----------------------------|----------------------------|----------|--|
|                                                                 |                                                                                                    |                                 |                                           | 🔒 Ho                                          | ome 🤒 Bidder R             | egistration 🔒              | Login    |  |
| Registration Fees                                               |                                                                                                    |                                 |                                           | (*) Manda                                     | atory                      |                            |          |  |
|                                                                 | 1)<br>Profile Registro<br>Completed                                                                                             | ution Upload s<br>d doci<br>Com | 2)<br>supporting R<br>ument<br>pileted    | 3<br>Registration Fees                        |                            |                            |          |  |
| In case of the payment being m<br>Working Days before the Payme | nade through the mode<br>ent Submission Deadlin                                                                                 | e to avoid any issu             | NEFT), Bidders are<br>les related to non- | requested to make th<br>receipt of the Paymen | e payment at least "<br>t. | ſwo (Bank)                 |          |  |
| Registration Fees<br>Payment Type<br>Payment Gateway            | Registration Fees     :     500.00       Payment Type     :     Payment Gateway       Payment Gateway     :     SmartHub (TPSL) |                                 |                                           |                                               |                            |                            |          |  |
| Transaction History                                             |                                                                                                    |                                 |                                           |                                               |                            |                            |          |  |
| Transaction Amount P<br>ID Amount N                             | Payment Payment<br>Node Status                                                                                                  | Payment<br>Initiation<br>Date   | Payment<br>Date                           | PG<br>Bank Ref No.                            | Remarks                    | Payment<br>Receipt         |          |  |
|                                                                 |                                                                                                    | No rec                          | cords found                               |                                               |                            |                            |          |  |
| Terms & Conditions   Privacy Policy   231   S                   | upported Browsers                                                                                                    |                                 |                                           |                                               | Visitors: 36 ∣ ⊂           | opyright © Pro <u>cure</u> | :247.com |  |

User can check the Registration Fees and click on Pay button to proceed for payment.

As the same can be seen in above mention screen

## Step 3.1 – SmartHub

When user clicks to "Pay" options he will get the screen as below, wherein he/she can check the details like – Amount / Customer ID / Customer Name / Transaction Date / Email ID / Mobile No:

| SmartHut                                                                                              |            |
|----------------------------------------------------------------------------------------------------|------------|
| DETAILS                                                                                               |            |
|                                                                                                    |            |
| Merchant Code                                                                                         | 10123      |
| Merchant Transaction Reference Number                                                                 | BS303      |
| Amount                                                                                                | 500.00     |
| Customer ID                                                                                           | NA         |
| Customer Name                                                                                         | NA         |
| Transaction Date                                                                                      | 09-06-2020 |
| Email                                                                                                 | NA         |
| Mobile Number                                                                                         | NA         |
| PAYMENT TYPE :<br>Challan Online Payment<br>MODE :<br>Cash O Demand Draft O Cheque O NEFT/RTGS<br>Pay |            |

User can select the option to make the payment like pay trough challan or pay via online payment

On selecting challan option bidders will get the option to download system generated challan receipt to pay by visiting any nearest bank.

And on selecting Online Payment Option user will get the option to Pay via credit/debit card and net banking. As the same can be seen in next screens.

Copy of Challan Receipt:

| No convenience fee or service char                                                                                                    | ge will be levied on Debit Card Payments to the Remitter                                                                                                    |
|----------------------------------------------------------------------------------------------------|----------------------------------------------------------------------------------------------------|
| Data: 00/06/2020                                                                                                    | NEFT/RTGS                                                                                                    |
| Jate: 09/06/2020                                                                                                    |                                                                                                    |
| Repeticione Name:                                                                                                    | BS303                                                                                                    |
| Account No :                                                                                                    |                                                                                                    |
| IESC Code:                                                                                                    |                                                                                                    |
| Bank:                                                                                                    | HDEC Bank Ltd                                                                                                    |
| Branch:                                                                                                    | THE C Bank Ltd.                                                                                                    |
| Government No:                                                                                                    |                                                                                                    |
| Customer ID:                                                                                                    | NA                                                                                                    |
| Customer Name:                                                                                                    | NA                                                                                                    |
| Government Name:                                                                                                    | CEO CHIPS                                                                                                    |
| Contact No:                                                                                                    | 111111111                                                                                                    |
| Amount:                                                                                                    | 500.00                                                                                                    |
| Disclaimer: 1. It is the remitter's responsi<br>mentioned in the challan. In the event of a<br>to the account from which the payment is<br>2.Remitter is required to generate challa<br>sayment. | Ibility to ensure that KTGS/NEFT payment are made to the exact details as<br>any discrepancy, payment would not be considered and would be refunded<br>s made<br>in for every payment since the account number in challan is unique to the<br>Signature of Depositor |
| (FOR BANK USE ONLY)                                                                                                    |                                                                                                    |
| Rupees:                                                                                                    |                                                                                                    |
| Dr. Application A/c:                                                                                                    |                                                                                                    |
|                                                                                                    |                                                                                                    |

Online Payment Options (Credit Card / Debit Card / Net Banking):

| CEO CHIPS |                                                                                                |                          |                                                          |                   | Reference No : BS304<br>Amount : 500.00 |
|-----------|------------------------------------------------------------------------------------------------|--------------------------|----------------------------------------------------------|-------------------|-----------------------------------------|
|           | CARDS                                                                                          |                          | O<br>NET BANKING                                         |                   |                                         |
|           | Pay using                                                                                      |                          |                                                          |                   |                                         |
|           | For Maestro cards, please enter Expiry                                                         | Date and CVV no. if      | available or else ignore and proceed.                    |                   |                                         |
|           |                                                                                                | Cred                     | it card                                                  |                   |                                         |
|           | Select Credit Card Option :                                                                    | VISA                     | ~                                                        |                   |                                         |
|           | Card number : *                                                                                | Enter Your Ca            | ard Number                                               |                   |                                         |
|           | Card holder name :                                                                             | test                     |                                                          |                   |                                         |
|           | Expiry date : *                                                                                | MM v                     | YYYY V                                                   |                   |                                         |
|           | CVV number : *                                                                                 |                          |                                                          |                   |                                         |
|           |                                                                                                |                          | PAY NOW                                                  |                   |                                         |
|           |                                                                                                |                          | Cancel                                                   |                   |                                         |
|           | No convenience fee or service charge is payable b                                              | y the customer on deb    | it card / UPI transactions.                              |                   |                                         |
|           |                                                                                                | MasterCar<br>SecureCod   |                                                          | BANK              |                                         |
|           | Your transaction is processed through a secure 20-<br>your following details have been logged. | 48 bit https internet co | nnection based on secure socket layer technology. For se | ecurity purposes, |                                         |
|           | IP address 10.10.102.147 and access time Tue Jun 09                                            | 9 14:07:40 IST 2020.     |                                                          |                   |                                         |

On selecting pay through card – user will get the option to switch credit / debit card option – enter card details and proceed to make payment.

And

On Selecting Net Banking Options – user will get the option to select his/her bank and enter customer id and password for net banking account and pay the fees. As the same can be seen in below mentioned screen.

| TPSL<br>BANK | TPS                                                                        | L BANKING SYSTEM             |                                                 |
|--------------|----------------------------------------------------------------------------|------------------------------|-------------------------------------------------|
|              | Click here to login into the system<br>Customer ID<br>Transaction Password | : test<br>:<br>Submit Cancel | @ TechProcess Solutions Ltd All Rights Reserved |
|              |                                                                            | copyright                    | Barring the second                              |

Registration process will be completed after successful payment of registration fees, and user can login with their registered user id and password and participate in any auction. **Registration Process Ends Here** 

EMD Payment Process and Bidding in Auction.

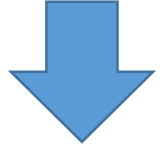

## Step 1 – Login

Enter registered email and password used at the time of bidder registration: and Click to Login Button.

User will get the 4 Digit OTP Number on his registered mobile number entered at the time of Bidder Registration

|                                                                                       | Home Obidder Registration Cogin           |
|---------------------------------------------------------------------------------------|-------------------------------------------|
| biddor34@tendor247.com       Login   Bidder Registration   Forgot Password?           | Convenient<br>Secure<br>Fost              |
|                                                                                       |                                           |
| Terms & Conditions   Privacy Policy   211   Supported Browsers<br>System Requirements | Visitors: 36   Copyright © Procure247.com |

On successful login, bidder would be able to check the all available auction details / download documents if available / Pay EMD fees and etc.

Which can be seen in next screens I

### Home Page view after login:

| ⊘ 09/06/2020 16:07:44                                                                                                    | Last Login on 09/06/2020 16:05:19 from 157.32.185.79                                                          |
|----------------------------------------------------------------------------------------------------|----------------------------------------------------------------------------------------------------|
| VARANASI<br>DEVELOPMENT AUTHORITY                                                                                                    | Auction MIS+ TEST+                                                                                            |
| Search Auction                                                                                                    |                                                                                                    |
| Search Auction by Auction ID / Market Committee name                                                                                                    | Search Advance Search                                                                                         |
| LIVE (2) CLOSED CANCELLED ALL LIMITED MY AUCTIONS                                                                                                    |                                                                                                    |
| 1) Auction ID : 1124<br>Forward auction for Residential plots for VDA<br>11 Varanasi Development Authority-VDA ? Varanasi<br>12 Start Date : 05/06/2020 13:16:00 End Date : 11/06/2020 20:00:00                              | <ul> <li>● Event Notice</li> <li>▲ Document</li> <li>₹ Payment Dashboard</li> <li>➡ Accept T&amp;C</li> </ul> |
| 2) Auction ID : 1123<br>Forward auction for Commercial Property for VDA<br>(1) Varanasi Development Authority-VDA ? Landmark Tower Phrase 2, Varanasi<br>(2) Start Date : 05/06/2020 12:46:00 End Date : 12/06/2020 20:00:00 | <ul> <li>● Event Notice</li> <li>▲ Document</li> <li>₹ Payment Dashboard</li> <li>♣ Accept T&amp;C</li> </ul> |
| 1-1 1                                                                                                    | First Prov Noxt Last                                                                                          |
| Terms & Conditions   Privacy Policy   211   Supported Browsers<br>System Requirements                                                                                                    | Visitors: 38   Capyright © Procure247.com                                                                     |

**After login** – Bidders can search his interested auction and can check the complete details like document and emd amount and proceed further to bidding part.

Bidders will get the option like, **Event Notice / Document / Payment Dashboard / Accept T & C**, which has been highlighted in above screen. We will check the details in our next screens.

## **Event Notice View:**

| DEVELOPMENT AUTHORITY                                                                 |                                |                      |                   | Auction   | MIS <del>+</del> |  |
|---------------------------------------------------------------------------------------|--------------------------------|----------------------|-------------------|-----------|------------------|--|
| Auction Notice                                                                        |                                |                      |                   | « Go Back | -                |  |
| General Detail                                                                        |                                |                      |                   |           |                  |  |
| Department : Varanasi De<br>Authority-V                                               | evelopment Author<br>DA Refere | rity :<br>nce No. :  | Test Officer-Test | Officer   |                  |  |
| Auction Brief : Forward auc<br>Auction Detail : Forward auc                           | tion for Residential plots f   | or VDA<br>or VDA     |                   |           |                  |  |
| Project Location : Varanasi EMD/Post Event Deposit                                    | Party F                        | Payout :             | Not Applicable    |           |                  |  |
| Roquiros Itom wiso EMD : Yos<br>% of Winning Amount for : 10.00<br>Post Event EMD/ SD |                                |                      |                   |           |                  |  |
| Payment Start Date : 05/06/2020                                                       | 13:10 Paymo                    | ent End Date :       | 10/06/2020 19:00  |           |                  |  |
| Auction Timing rule                                                                   |                                |                      |                   |           |                  |  |
| Auction Start Date & Time : 05/06/202                                                 | 0 13:16 Auc                    | tion End Date & Time | : 11/06/2020 20   | :00       |                  |  |
| Auto Extension Mode : Unlimited                                                       |                                |                      |                   |           |                  |  |
| View Business Rules                                                                   |                                |                      |                   |           |                  |  |
| Download Document                                                                     |                                |                      |                   |           |                  |  |
| Sr. No. Document Description                                                          | Size (MB) App                  | roval Date & Time    | Status            | Action    |                  |  |
| No Records Found                                                                      |                                |                      |                   |           |                  |  |

Bidders can able to check the details like – Department Name who published the auction, Authority Officers Name / Designation.

Auction Brief / Project Location / EMD Details (Payment Start / End Date) Auction Timing (State / End Date for Bidding) in this page.

## **Download Document Page:**

| © 09/08/2020 18:32:38 Lost Login                                                                           |                                                                                                    |                                     | Last Login on                                                                                                    | on 09/08/2020 16:05:19 from 157.32.185.79 |                   |      |            |
|----------------------------------------------------------------------------------------------------|----------------------------------------------------------------------------------------------------|-------------------------------------|----------------------------------------------------------------------------------------------------|-------------------------------------------|-------------------|------|------------|
|                                                                                                    | ANASI<br>ENT AUTHORITY                                                                                                    |                                     |                                                                                                    |                                           | Auction           | MIS+ | ∎<br>TEST+ |
|                                                                                                    |                                                                                                    |                                     |                                                                                                    |                                           | Common            |      |            |
| Downloa                                                                                                    | d Document                                                                                                    |                                     |                                                                                                    |                                           | Auction           | 4    |            |
| Auction ID<br>Departmen<br>Auto Extens<br>Modo<br>% of Winnin,<br>Amount for<br>Event EMD/<br>Auction Brid | : 1124<br>tt : Varanasi Developmen<br>VDA<br>ion Unlimited<br>:<br>g 10.00<br>Post<br>SD :<br>ff : Forward auction for Re | nt Authority-<br>esidential plots f | Reference No. : VDA\02062<br>Authority : Test Officer<br>Auto Extension : Applicable<br>Auction Method Forward Au<br>: | ©20<br>Test Officer<br>ection<br>& Vi     | ew Notice         |      |            |
| Sr. No. Do                                                                                                 | ocument Description                                                                                                    | Size (MB)                           | Approval Date & Time                                                                                                   | Status                                    | Action            |      |            |
| No Records I                                                                                               | Found                                                                                                    |                                     |                                                                                                    |                                           |                   |      |            |
|                                                                                                    |                                                                                                    |                                     |                                                                                                    |                                           |                   |      |            |
|                                                                                                    |                                                                                                    |                                     |                                                                                                    |                                           |                   |      |            |
| Terms & Conditions   Privacy Policy   2<br>System Requirements                                             |                                                                                                    |                                     |                                                                                                    | Visit                                     | ors: 36   Copyrig |      |            |

If any documents has been uploaded by the publishing authority it would be visible here in document download section.

Bidders can download the documents with single click from this section.

| Ø 09/06/2020 16:07:44                                                                            |                                                                                                    | Last Login on 09/06/:                   | 2020 16:05:19 from 157.32.185.79           |
|--------------------------------------------------------------------------------------------------|----------------------------------------------------------------------------------------------------|-----------------------------------------|--------------------------------------------|
|                                                                                                  | ANASI<br>ENT AUTHORITY                                                                                      | A                                       |                                            |
| Search Auction                                                                                   |                                                                                                    |                                         |                                            |
| Search Auction by Auction                                                                        | ID / Market Committee name                                                                                  | Search Advance                          | e Search                                   |
| LIVE (2) CLOSED                                                                                  | CANCELLED ALL LIMITED MY AUCTIO                                                                             | 45                                      |                                            |
| 1) Auction ID : 1124<br>Forward auction for R<br>11 Varanasi Developme<br>Start Date : 05/06/202 | esidential plots for VDA<br>ont Authority-VDA <b>9 Varanasi</b><br>0 1316:00 End Date : 11/06/2020 20:00:00 | ● Event<br>★ Docur<br>₹ Payme<br>■ Acce | Notice<br>mont<br>ent Dashboard<br>ept 18C |

### **Payment Dashboard – For EMD Payment**

**To Pay the EMD** – bidders have to click on Payment Dashboard Option and as the same can be seen in above screen.

After clicking Payment Dashboard Option – bidders have to enter the EMD Amount and click on Pay option to proceed further for the payment options. As per below screen.

| Lection ID :: 1124     Auction ID :: 1124     Auction ID :: 112 |
|----------------------------------------------------------------------------------------------------|
| Payment Dashboard       «Go Book         Auction ID       ::       124       Reference No.       ::       VDA\02062020         Department       ::       Variancial Development Authority-VDA       Authority       ::       Test Officior-Test Officior         Auction Brief       ::       Forward auction for Residential plots for VDA       Payment End Date       ::       10/06/2020 19:00         Payment Start Date       ::       05/06/2020 13:0       Payment End Date       ::       10/06/2020 19:00         In case of the payment boing mede through the mode of Challan (RTGS/ NET), Bidders are requested to make the payment at loast Two (Bank) Working       Days before the Payment Submission Decalline to avoid any issues related to non-receipt of the Payment.         Payment Start Date & Time       Payment End Date & Time       In case of the Payment Start Date & Time       In case of the Payment Start Date & Time       (*) Memory         05/08/2020 13:10       10/06/2020 19:00       You can Pay only between Payment Start Date & End Date and Time       (*) Memory         C*/Demont       ************************************                                                                                                    |
| Auction ID       ::       1124       Reference No.       ::       VDA\02082020         Department       ::       Varanasi Development Authority-VDA       Authority       ::       Test Officer-Test Officer         Auction Brief       ::       Forward auction for Residential plots for VDA       Payment End Date       ::       10/05/2020 19:00         Payment Start Date       ::       05/06/2020 13:0       Payment End Date       ::       10/05/2020 19:00         BMD         In case of the payment boing made through the mode of Challan (RTGS/ NEFT), Bidders are requested to make the payment at loast Two (Bank) Working         Days before the Payment Submission Deadline to avoid any issues related to non-receipt of the Payment.         View.       Payment End Date & Time       (*) Networking         05/06/2020 13:0       10/06/2020 19:00       You can Pay only betwoon Payment Start Date & End Date and Time         (*) Memount *       Please Enter Amount       (*) Memount         Payment Type:       Payment Gateway       (*) Memount         Payment Type:       Payment Gateway       (*) Memount         Payment Type:       Payment Gateway       (*) Payment Gateway         Payment Type:       Payment Gateway       (*) Payment Gateway                                                                                                    |
| Payment Start Date & Time     Payment End Date & Time       05/06/2020 13:10     10/06/2020 19:00     You can Pay only between Payment Start Date & End Date and Time       (*) Mendetary       EMD Payment       EMD Amount *     Please Enter Amount       Payment Type:     Payment Gateway       Emergence     Smorthlight (TSE)                                                                                                    |
| Control of the second of the second of  |
| EMD Payment       EMD Amount *       Please Enter Amount       Payment Type:       Payment Geterrar:       SmortHub (TESL)                                                                                                    |
|                                                                                                    |

Once the bidder fills the EMD Amount and click on Pay – System will ask to confirm EMD amount and click Ok to proceed further as per below mentioned screen.

|                           | ease confirm EMD Payment of Rs. 500 |                                                                 |
|---------------------------|-------------------------------------|-----------------------------------------------------------------|
| Payment Start Date & Time |                                     | Cancel                                                          |
| 05/06/2020 13:10          | 10/06/2020 19:00                    | You can Pay only between Payment Start Date & End Date and Time |
|                           |                                     | (*) Mon                                                         |
| MD Payment                |                                     |                                                                 |
|                           |                                     |                                                                 |
| FMD Amount                | 5000                                |                                                                 |
| EMD Arhount               | Five Thousand                       |                                                                 |
| Payment Type:             | Payment Gateway                     |                                                                 |
|                           | SmartHub (TPSL)                     |                                                                 |
| Payment Gateway :         |                                     |                                                                 |

When bidder click "Ok" then they will get below mentioned screen to check the details of EMD amount and may choose payment option accordingly.

| SmartHut                                                                                                    |            |  |
|----------------------------------------------------------------------------------------------------|------------|--|
| DETAILS                                                                                                    |            |  |
|                                                                                                    |            |  |
| Merchant Code                                                                                                    | 10123      |  |
| Merchant Transaction Reference Number                                                                                          | AS1808     |  |
| Amount                                                                                                    | 5000.00    |  |
| Customer ID                                                                                                    | NA         |  |
| Customer Name                                                                                                    | NA         |  |
| Transaction Date                                                                                                    | 09-06-2020 |  |
| Email                                                                                                    | NA         |  |
| Mobile Number                                                                                                    | NA         |  |
| PAYMENT TYPE :<br>Challan Online Payment<br>MODE :<br>Cash O Demand Draft O Cheque O NEFT/RTGS<br>CHALLAN CHARGES:<br>O<br>Pay |            |  |

On selection of pay through challan option bidder will get the option to download the system generated receipt to visit the bank and pay the amount. The copy of challan would be as per below mentioned screen.

| Smart Hule.                                                                                                    |                                                                                                    |
|----------------------------------------------------------------------------------------------------|----------------------------------------------------------------------------------------------------|
| No convenience fee or service cha                                                                                                    | rge will be levied on Debit Card Payments to the Remitter                                                                                                    |
|                                                                                                    | NEFT/RTGS                                                                                                    |
| Date: 09/06/2020                                                                                                    |                                                                                                    |
| Merchant Ref No.:                                                                                                    | AS1808                                                                                                    |
| Beneficiary Name:                                                                                                    |                                                                                                    |
| Account No.:                                                                                                    |                                                                                                    |
| IFSC Code:                                                                                                    |                                                                                                    |
| Bank:                                                                                                    | HDFC Bank Ltd.                                                                                                    |
| Branch:                                                                                                    |                                                                                                    |
| Government No:                                                                                                    |                                                                                                    |
| Customer ID:                                                                                                    | NA                                                                                                    |
| Customer Name:                                                                                                    | NA                                                                                                    |
| Government Name:                                                                                                    | CEO CHIPS                                                                                                    |
| Contact No:                                                                                                    | 111111111                                                                                                    |
| Amount:                                                                                                    | 5000.00                                                                                                    |
| mentioned in the challan.In the event of<br>to the account from which the payment<br>2.Remitter is required to generate chall<br>payment. | any discrepancy, payment would not be considered and would be refunded<br>is made<br>an for every payment since the account number in challan is unique to the |
| (FOR BANK USE ONLY)                                                                                                    | Signature of Deposito                                                                                                    |
| Rupees:                                                                                                    |                                                                                                    |
| Dr. Application A/c:                                                                                                    |                                                                                                    |
| DI. Application Acc.                                                                                                    |                                                                                                    |

**Important Note** – Bidders are requested to use the receipt which has been downloaded after login to the website from their registered user id and password.

In case bidders uses any other bidders challan receipt and makes payment onwards – system will reflect that amount in that particular bidders account who has actually downloaded the receipt from website. And the one who has actually paid the amount will not be able to participate as well as can't be able to get the refund of that amount in their bank account.

Hence bidders are advised to download receipt by their own after login to the website. And avoid using someone else receipt to make payment of EMD.

Now – On selection of Online Payment Options bidders will again get the option to choose between Credit / Debit Card / Net Banking Options to make the payment. As the same can be seen in below mentioned screen.

| CEO CHIPS |                                                                                                    |                                                                                                    | Reference No : AS1809<br>Amount : 5000.00 |
|-----------|----------------------------------------------------------------------------------------------------|----------------------------------------------------------------------------------------------------|-------------------------------------------|
|           | CARDS                                                                                                    |                                                                                                    |                                           |
|           | Pay using<br>For Meestro cards, please enter Expir<br>Select Credit Card Option<br>Card number : *<br>Card holder name :<br>Expiry date : *<br>CVV number : * | y Date and CVV no. If available or else ignore and proceed.<br>© Credit card<br>: VISA<br>Enter Your Card Number<br>test<br>MM<br>YYYY<br>                                                                                                    |                                           |
|           | No convenience fee or service charge is payable                                                                                                    | PAY NOW<br>Cancel<br>by the customer on debit card / UPI transactions.<br>Define the customer on debit card / UPI transactions.<br>Define the customer of the customer of the customer |                                           |

On selection of Net Banking Option bidders will get the option to select their bank – enter customer Id and password for net banking and make their payment with ease. Below is the screen for bidders to enter the Customer Id and Password.

| TPSL<br>BANK | TPSL BANKING SYSTEM                                                                                  |  |
|--------------|----------------------------------------------------------------------------------------------------|--|
|              | Click here to login into the system<br>Customer ID : [test<br>Transaction Password :<br>Submit Cance |  |

Once login by entering Customer ID and password- System will ask bidders to enter / confirm transaction amount and click "Submit" Button to make the payment.

| TPSL<br>BANK | TPSL BANKING SYSTEM                                                                                                    |                                                     |
|--------------|----------------------------------------------------------------------------------------------------|-----------------------------------------------------|
|              | Click here to confirm your transaction         Transaction Amount       : 500000         Customer ID       : lest         Transaction Confirmation Password       :         Submit       Cancel | ht @ TechProcess Solutions Ltd. All Rights Reserved |
|              |                                                                                                    |                                                     |

And the same can be seen in below mentioned screen.

Once the bidders pays the EMD Amount, bidder would be eligible to participate in auction. Bidders would also get the option to download the EMD Payment receipt from system and the screen is as below.

| Transaction<br>ID | Amount   | Payment<br>Mode        | Payment<br>Status | Payment<br>Initiation<br>Date | Payn<br>Date | nent         | PG<br>Bank Ref No./UTR<br>No. | Remarks                 | Payment<br>Receipt |
|-------------------|----------|------------------------|-------------------|-------------------------------|--------------|--------------|-------------------------------|-------------------------|--------------------|
| AS1809            | 5,000.00 | Payment<br>Gateway     | Success           | 09/06/202016                  | :24 09/06    | 6/2020 16:28 | AS1809                        | NA                      | Download           |
| AS1808            | 5,000.00 | Challan(N<br>EFT/RTGS) | Pending           | 09/06/202016                  | :19          |              |                               | Pending                 |                    |
| efund T           | ransact  | ion Histo              | ory               |                               |              |              |                               |                         |                    |
|                   | Amount   | Refund                 | Bank              | IFSC                          | Bank         | Refund       | Bank Ref                      | Bank<br>Processing Date | Remarks            |

After successful payment –Bidders in order to bid first have to accept terms and condition and click I agree option to proceed further.

| ⊘ 09/06/202      | 2016:07:44                                                                                                    | Last Login on 09/06/2020 16:05:19 from 157.32.185.79                                                          |
|------------------|----------------------------------------------------------------------------------------------------|----------------------------------------------------------------------------------------------------|
|                  | VARANASI<br>DEVELOPMENT AUTHORITY                                                                                                    | Auction MIS+ TEST+                                                                                            |
| Searc<br>searc   | ch Auction ch Auction ID / Market Committee name re (2) cLoseD CANCELLED ALL LIMITED MY AUCTIONS                                                                                     | rch Advance Search                                                                                            |
| I) A<br>For<br>∭ | Auction ID : 1124<br>rward auction for Residential plots for VDA<br>Varanasi Development Authority-VDA 💡 Varanasi<br>Start Date : 05/06/2020 13:16:00 End Date : 11/06/2020 20:00:00 | <ul> <li>● Event Notice</li> <li>▲ Document</li> <li>₹ Payment Dashboard</li> <li>♣ Accept T&amp;C</li> </ul> |

Screen to check the Term and Condition and click on I Agree option to proceed further as per below mentioned screens.

|                    |     |                                                                                                    |                                                                                                    | Edst Edgin on 08/00/2020 18:30:3                                                                                                    | 0 11011157.32.10          |
|--------------------|-----|----------------------------------------------------------------------------------------------------|----------------------------------------------------------------------------------------------------|----------------------------------------------------------------------------------------------------|---------------------------|
|                    | .OP | RANASI<br>MENT AUTHORITY                                                                                                    |                                                                                                    | Auction                                                                                                    | <b>.ll ≜</b><br>MIS∓ TES' |
| ccept Terms        | 38  | Conditions                                                                                                    |                                                                                                    |                                                                                                    | « Go Bac                  |
| Auction ID         | :   | 1124                                                                                                    | Reference No. :                                                                                                    | VDA\02062020                                                                                                    |                           |
| Department         | :   | Varanasi Development Authority-VDA                                                                                                    | Authority :                                                                                                    | Test Officer-Test Officer                                                                                                    |                           |
| Auto Extension     | :   | Applicable                                                                                                    | Auto Extension Mode :                                                                                                    | Unlimited                                                                                                    |                           |
| Auction Method     | :   | Forward Auction                                                                                                    | % of Winning Amount<br>for Post Event EMD/<br>SD :                                                                                                    | 10.00                                                                                                    |                           |
| Auction Brief      | :   | Forward auction for Residential plots for VDA                                                                                                    |                                                                                                    |                                                                                                    |                           |
|                    |     |                                                                                                    |                                                                                                    | 👁 View Notice 💷 🚺 Download E                                                                                                    | ocument                   |
| Terms & Conditions | 3 : | <ol> <li>We have read and understood all the covarious documents forming part of it and that our offer is in conformity with the sa</li> <li>We understand that it is not bound to acrejected in full or in part, without assignin</li> <li>We confirm that all the details submitted knowledge, and if proved otherwise, can Earnest Money Deposit.</li> </ol> | nditions/ clauses mentioned in<br>I the Corrigendum/ Addendur<br>me.<br>Cept the offer either in part or<br>g any reasons whatsoever.<br>as part of the response are tr<br>lead to rejection of our Offer c | n the Auction document, including<br>m issued subsequently, and confirm<br>in full, and that Our offer can be<br>rue and correct to the best of our<br>and forfeiture of the Security Doposit/ | (*) Mandator              |
|                    |     | IAgree                                                                                                    |                                                                                                    |                                                                                                    |                           |
|                    |     |                                                                                                    |                                                                                                    |                                                                                                    |                           |

Now bidders would be able to see all available assets / house / property details which has been published for auction. As the same can be seen in below screen.

|                                            |                                                                            |                                                                                                    | Auction Mila* TES                                                       |
|--------------------------------------------|----------------------------------------------------------------------------|----------------------------------------------------------------------------------------------------|-------------------------------------------------------------------------|
| ction f                                    | or bid submission                                                          |                                                                                                    | « Go Back to Auction Listin                                             |
| F                                          | 1124                                                                       | Reference No. :                                                                                                    | VDA\02062020                                                            |
| 1                                          | Varanasi Development Authority-VDA                                         | Authority :                                                                                                    | Test Officer-Test Officer                                               |
| tension : Applicable Auto Extension Mode : |                                                                            | Unlimited                                                                                                    |                                                                         |
| od :                                       | Forward Auction                                                            | % of Winning Amount<br>for Post Event EMD/<br>SD :                                                                                          | 10.00                                                                   |
| :                                          | Forward auction for Residential plots for VDA                              |                                                                                                    | View Notice + Download Document                                         |
| Name :                                     |                                                                            | Q                                                                                                    |                                                                         |
| Select                                     | Asset Name                                                                 |                                                                                                    |                                                                         |
|                                            | Landmark Tower Lalpur Sr.No-E 6/1                                          |                                                                                                    |                                                                         |
|                                            | Landmark Tower Lalpur Sr.No-E 7/1                                          |                                                                                                    |                                                                         |
| _                                          | Landmark Tower Labur Sr No-E 5/1                                           |                                                                                                    |                                                                         |
|                                            | ction for<br>:<br>:<br>:<br>:<br>:<br>:<br>:<br>:<br>:<br>:<br>:<br>:<br>: | Soloct       Asset Name         Soloct       Asset Name         Landmark Towor Lalpur Sr.No-E 6/1         Landmark Towor Lalpur Sr.No-E 7/1 | Soloct       Asset Name       Q         Soloct       Asset Name       Q |

- Note Bidders can select multiple fields as per their requirements but they can only be able to be the H1 (Highest) Bidder in only one property at a time.
- There may be a possibilities of property with less EMD amount which does not allows bidders to be the H1 (Highest) Bidder for multiple property.
- ➡ Which means once the bidder is H1 in any property, he / she may not be able to bid in any other property selected in asset selection. Yes in case if he/she gets out bided by any other bidders on that particular property at that moment he/she would be able to bid for any selected property and can be the H1 (Highest)Bidder for that particular property.
- ➡ One bidder cannot be the H1 Bidder for two or more property in any condition.
- ➡ And the same can be understand from below mentioned screens

Below is the screen of Bidding hall – where in bidders can check their selected property list with their details like – Reserve Price / Increment Price / Next Bid Price to be H1 / and the due time of bid.

|                |                                                                                               | DRITY                                                                                         |                                                    |                                   | ALI                       | tion MS+         |
|----------------|-----------------------------------------------------------------------------------------------|-----------------------------------------------------------------------------------------------|----------------------------------------------------|-----------------------------------|---------------------------|------------------|
| ding           | g Hall<br>EMD Paid : 10,00                                                                    | 0.00   Notice & Documents                                                                     | Payment Dashbo                                     | and   Bid History                 | Refresh   Asset selec     | Change Pass      |
| O Tin<br>> PRI | ne Left : 2 Days 03:07:29 🗮 05/06<br>CE Start Price : 69,07,000.00<br>Your Rank : NA HI Bid P | 2020 13:16:00 11/06/2020 20<br>Increment Price : <b>10,000.0</b><br>rice : NA Lost Bid : NA L | 30:00<br>Next Bid Price :<br>ast Bid Date & Time : | - FMD : 5,000.01                  | EXTENSIO<br>D             | DN : • Current 0 |
| Sr.            | -                                                                                             | Land Area Per Square                                                                          | No.Of                                              | Rate (in Rs. in                   | Rate (in Rs. in           |                  |
| No.            | Landmark Tower Lalpur Sr.No-E                                                                 | Motor 139.07                                                                                  | Incormont                                          | Fig)<br>8917000.00                | Words)<br>Serrocc.co      | Submit           |
| ⊘ Tin<br>♦ PR  | ne Left : 2 Days 0307:28 🗎 06/06<br>CE Start Price : 68,68,000.00<br>Your Rank : NA H Bid P   | /202012:8:00 11/06/202020<br>Increment Price : 10,000.<br>fice : NA Last Bid : NA L           | 90:90<br>Next Bid Price :<br>ast Bid Date & Time : | - EMD : 5,000.0<br>NA Bid History | EXTENSIO                  | DN : • Current 0 |
|                | Description                                                                                   | Land Area Per Square<br>Meter                                                                 | No.Of<br>Incerment                                 | Rate (in Rs. in<br>Fig)           | Rate (In Rs. In<br>Words) | Action           |
| Sr.<br>No.     |                                                                                               |                                                                                               |                                                    |                                   |                           |                  |

Also there would be an option to check the time extension.

Time extension refers to the condition like if system receives any bid from any bidders in last pre-decided minutes of due time, system will automatically add the time (pre-fix minutes) in the due time of the auction.

Time extension may be limited or unlimited as per the requirement by the publishing authority. Bidders will get the details regarding the same in the document.

In order to make bid for any property bidder will get the option (a drop down menu) of "No. of Increment" in bidding hall. Bidders can select any numbers from 1,2,3,4,5 and clicks to submit their bid.

On selection of any number from drop down menu of increment options, system will multiply the rates with the increment price mentioned in the bidding hall and will add on the reserve price in it. And the total amount will be display as the quoted rate of bidders.

The same can be understand from below formula: i.e Reserve Price- 500000/- , Increment Price – 10000/-

Now in case bidder select number 2 from increment option – system will perform as below Increment Price 5000/- X Increment Option Selected (2) = 20000 + Reserve Price (500000/-)

Total Quoted Price by bidder would be: **520000/-**Below is the screens for more understanding -

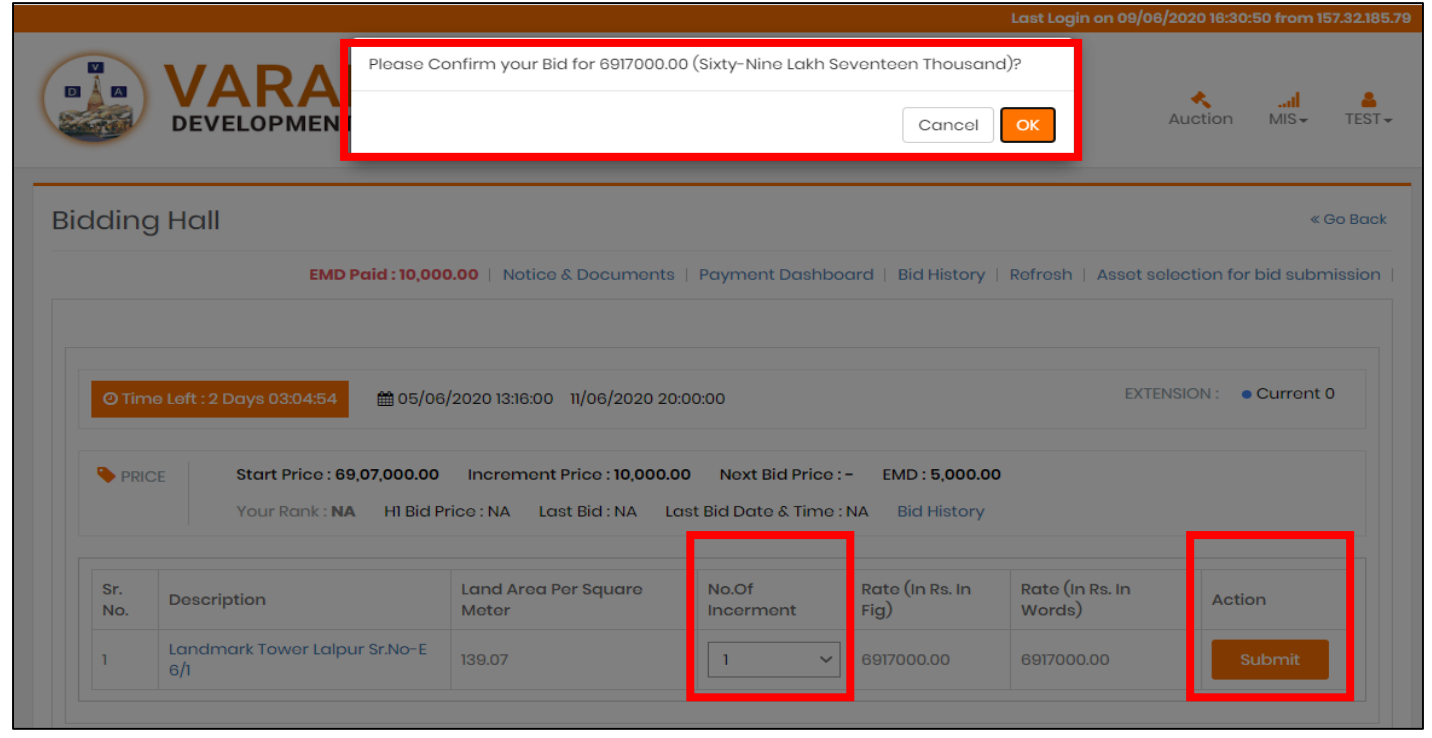

As we can see in above screen that system will also ask bidders to confirms their bid with amount in numbers and words so that no error or mistakes occurs.

On successful submission of bid, system will show the Rank to the bidder as per below mentioned screen.

| O Time Left : 3 Days 23:25:05                                                                                                    | EXTENSION : • Current 0<br>(in multiples) EMD : 5,000.00<br>20 20:34:52 Bid History |
|----------------------------------------------------------------------------------------------------|-------------------------------------------------------------------------------------|
| PRICE         Price : 16,20,000.00         Increment Price : 10,000.00         Next Bid Price : 16,20,000.00 or Greater           Your Rank : 1         H1 Bid Price : 16,10,000.00         Last Bid : 16,10,000.00         Last Bid Date & Time : 08/06/202                                                            | (in multiples) EMD : 5,000.00<br>20 20:34:52 Bid History                            |
|                                                                                                    |                                                                                     |
| Site No.         No of Increment         Rate (In Rs. In Fig)         Rate (In Rs. In Words)                                                                                                    | Action                                                                              |
| Site No. 81 1620000.00 Sixteen Lakh Twenty Thousand                                                                                                    | Submit                                                                              |
| To avoid bid submission related issues due to problem in internet connectivity, power failure, network problems,                                                                                                    | , PC/Laptop/System failure, you are                                                 |
| advised to NOT TO WAIT till last minutes or seconds to submit your bid. Neither the Auctioneer nor the Auction Se<br>any unforeseen circumstances.                                                                                                    | rvice Provider will be responsible fo                                               |
| advised to NOT TO WAIT till last minutes or seconds to submit your bid. Neither the Auctioneer nor the Auction Se<br>any unforeseen circumstances.                                                                                                    | rvice Provider will be responsible to<br>20/563                                     |
| advised to NOT TO WAIT till last minutes or seconds to submit your bid. Neither the Auctioneer nor the Auction Se<br>any unforeseen circumstances.                                                                                                    | 20/563<br>Iser-Demo User                                                            |
| advised to NOT TO WAIT till last minutes or seconds to submit your bid. Neither the Auctioneer nor the Auction Se<br>any unforeseen circumstances.<br>Auction ID : 1115 Reference No. : MCF/AEO/202<br>epartment : Demo Department Authority : Demo MCF U<br>uto Extension : Applicable Auto Extension Mode : Unlimited | 20/563<br>Ser-Demo User                                                             |

We can see that the bidders rank is 1 in above screen, hence the bidder couldn't be able to bid for any other property in bidding hall until unless he gets out bided by any other bidder.

Also the system will change the Rank as per below mentioned screen.

|                            | EMD Paid : 5,000.0                                                                                                    | 0   Auto Bid   Notice & Docu                                                         | ments   Bid History   Refresh                                                                  | Asset selection for bid submis                                    |
|----------------------------|----------------------------------------------------------------------------------------------------|--------------------------------------------------------------------------------------|------------------------------------------------------------------------------------------------|-------------------------------------------------------------------|
|                            |                                                                                                    |                                                                                      |                                                                                                |                                                                   |
|                            |                                                                                                    |                                                                                      |                                                                                                |                                                                   |
| O Time Left : 3            | Days 23:19:26 🛗 29/05/2020 15:15:00 12                                                                                                    | 2/06/2020 20:00:00                                                                   |                                                                                                | EXTENSION : Current 0                                             |
|                            |                                                                                                    |                                                                                      |                                                                                                |                                                                   |
|                            |                                                                                                    |                                                                                      |                                                                                                |                                                                   |
| PRICE                      | Reserve Price : 16,00,000.00 Increment                                                                                                    | t Price : 10,000.00 Next Bid I                                                       | Price : 16,50,000.00 or Greater (                                                              | in multiples) EMD : 5,000.00                                      |
| PRICE                      | Your Rank : 2         HI Bid Price : 16,40,000.00                                                                                                  | t Price : 10,000.00 Next Bid  <br>00 Last Bid : 16,20,000.00                         | Price : 16,50,000.00 or Greater (<br>Last Bid Date & Time : 29/05/20                           | in multiples) EMD : 5,000.00<br>20 17:15:56 Bid History           |
| PRICE                      | Your Rank : 2         HI Bid Price : 16,40,000.00                                                                                                  | t Price : 10,000.00 Next Bid  <br>00 Last Bid : 16,20,000.00                         | Price : 16,50,000.00 or Greater (<br>Last Bid Date & Time : 29/05/20                           | in multiples) EMD : 5,000.00<br>20 17:15:56 Bid History           |
| PRICE Site No.             | Reserve Price : 16,00,000.00       Increment         Your Rank : 2       HI Bid Price : 16,40,000.00         No of Increment       No of Increment | t Price : 10,000.00 Next Bid  <br>00 Last Bid : 16,20,000.00<br>Rate (In Rs. In Fig) | Price : 16,50,000.00 or Greater (<br>Last Bid Date & Time : 29/05/20<br>Rate (In Rs. In Words) | in multiples) EMD : 5,000.00<br>20 17:15:56 Bid History<br>Action |
| PRICE Site No. Site No. 78 | Reserve Price : 16,00,000.00       Increment         Your Rank : 2       HI Bid Price : 16,40,000.00         No of Increment       Please Select   | t Price : 10,000.00 Next Bid  <br>00 Last Bid : 16,20,000.00<br>Rate (In Rs. In Fig) | Price : 16,50,000.00 or Greater (<br>Last Bid Date & Time : 29/05/20<br>Rate (In Rs. In Words) | in multiples) EMD : 5,000.00<br>20 17:15:56 Bid History<br>Action |

This is how the whole process will go on.

If H1 Bidders out bided by any other bidders, he/she can bid again and be the H1 for the particular property.

Thank you